# SafeZoneKit Mini

#### Användarmanual på svenska

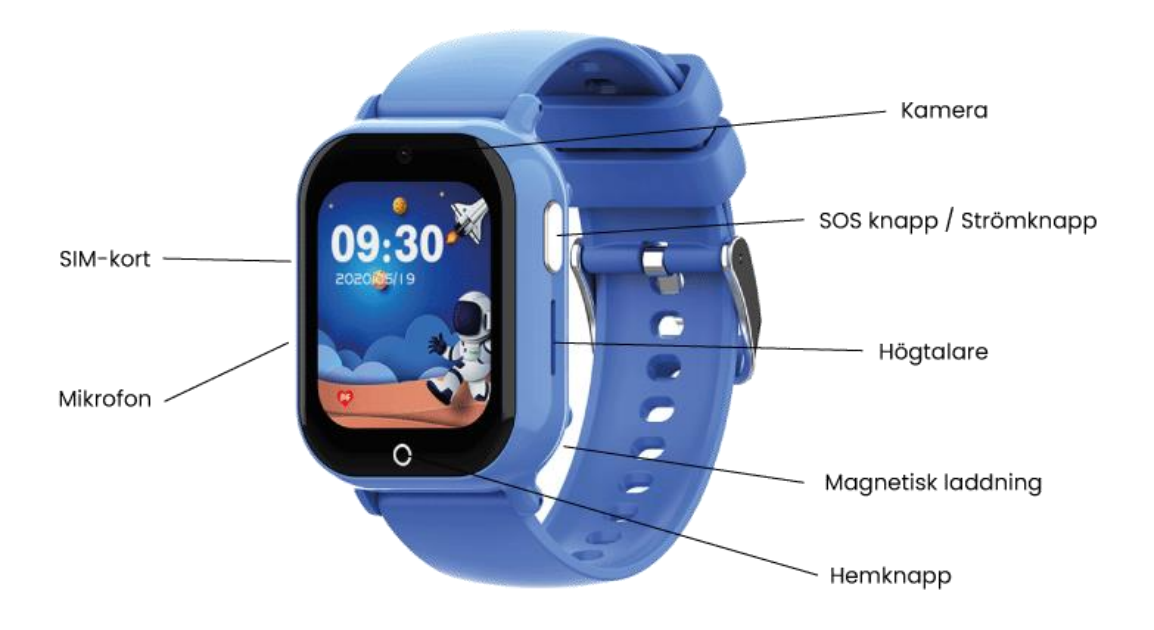

#### Produktmodell: SafeZoneKit Mini

Denna manual innehåller viktig information om hur du installerar och använder produkten på ett säkert och effektivt sätt. Vi rekommenderar att du läser igenom hela manualen innan du börjar använda produkten.

Om du har några frågor eller behöver support är du alltid välkommen att kontakta oss. Du hittar våra kontaktuppgifter samt mer information på vår hemsida **SafeZoneKit.com** 

#### Innehåll

| 1. | Förberedelser innan användning                                                          | . 4 |
|----|-----------------------------------------------------------------------------------------|-----|
| 2. | Installera SIM-kort                                                                     | . 4 |
| 3. | Starta/Stänga av                                                                        | . 4 |
| 4  | Mobilapp                                                                                | . 4 |
|    | 4.1 Ladda ner appen till mobilen                                                        | . 4 |
|    | 4.2 Öppna appen efter installationen                                                    | . 4 |
|    | 4.3 Koppla klocka till konto                                                            | . 5 |
|    | 4.4 Lägg till enheten från huvudadministratörens konto till en biträdande administratör | . 5 |
| 5. | Huvudfunktioner                                                                         | . 5 |
|    | 5.1 Multilokaliseringsläge                                                              | . 5 |
|    | 5.2 Kontakter                                                                           | . 5 |
|    | 5.3 Telefon                                                                             | . 6 |
|    | 5.4 SOS                                                                                 | . 6 |
|    | 5.5 Alarm                                                                               | . 6 |
|    | 5.6 Inställningar                                                                       | . 6 |
|    | 5.7 Bildgalleri                                                                         | . 6 |
|    | 5.8 Historik                                                                            | . 6 |
|    | 5.9 SMS                                                                                 | . 6 |
|    | 5.10 Appbutik                                                                           | . 6 |
|    | 5.11 Stegräknare                                                                        | . 6 |
|    | 5.12 Matte                                                                              | . 6 |
|    | 5.13 Wechat                                                                             | . 6 |
|    | 5.14 Videosamtal                                                                        | . 6 |
|    | 5.15 Schema                                                                             | . 6 |
|    | 5.16 Stoppur                                                                            | . 7 |
|    | 5.17 Miniräknare                                                                        | . 7 |
|    | 5.18 Kalender                                                                           | . 7 |
|    | 5.19 Urtavla                                                                            | . 7 |
|    | 5.20 Ansiktsigenkänning                                                                 | . 7 |
|    | 5.21 Musik                                                                              | . 7 |
|    | 5.22 Videospelare                                                                       | . 7 |
|    | 5.23 Videoinpelning                                                                     | . 7 |
|    | 5.24 Ljudinspelare                                                                      | . 7 |
|    | 5.25 Bildkort (Flashcard)                                                               | . 7 |

| 5.26 QR-kod                   | . 7 |
|-------------------------------|-----|
| 5.27 Genvägsmeny              | . 7 |
| 5.28 Avtagningslarm           | . 7 |
| 7. Felsökning                 | . 8 |
| 7.1 Simkort                   | . 8 |
| 7.2 GPRS-data                 | . 8 |
| 7.3 Ringa                     | . 8 |
| 7.4 Skicka SMS                | . 8 |
| 8. Påminnelser                | . 8 |
| 8.1 Kontrollera IMEI          | . 8 |
| 8.2 Växla mellan enheter      | . 8 |
| 8.3 Larmindikator för klockan | . 8 |

## 1. Förberedelser innan användning

Kontrollera att enheten levereras med alla tillbehör. (Klocka1 st; USB-kabel1 st; Bruksanvisning\*1 st)

Välj ett 4G Nano SIM-kort som uppfyller kraven, se återförsäljarens rekommendationer för mer information.

SIM-kortet måste ha aktiverad GPRS-data och nummerpresentation.

## 2. Installera SIM-kort

Ta först bort skalet, ta ut SIM-kortshållaren, installera SIM-kortet enligt instruktionerna i figuren nedan och sätt sedan tillbaka skalet.

Observera: Använd inte denna klocka vid simning eller dusch.

## 3. Starta/Stänga av

Starta: Håll strömknappen intryckt i 3 sekunder. Klockan vibrerar när den startas.
Stäng av: Stäng av klockan via alternativet "Stäng av" i menyn "Inställningar".
Observera: Ta inte ut SIM-kortet medan klockan är påslagen, då detta kan skada kortet.

## 4 Mobilapp

#### 4.1 Ladda ner appen till mobilen

För Android-användare: Ladda ner **'Beesure GPS'** från Google Play. För iOS-användare: Ladda ner **'Beesure GPS'** från App Store. Alternativt kan du skanna QR-koden nedan för att ladda ner **'Beesure GPS'**.

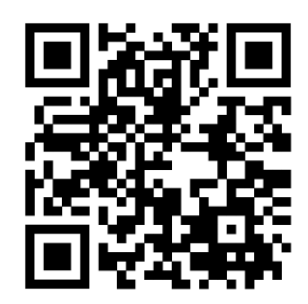

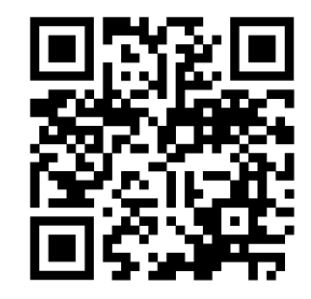

Ladda ner i GooglePlay

Ladda ner i AppStore

#### 4.2 Öppna appen efter installationen

Appen stöder 39 språk. Klicka på "Registrera" och använd din e-postadress för att registrera ett konto. Slutför registreringen enligt instruktionerna. Kontot loggas in automatiskt efter registrering. **Observera:** Det finns fem regioner: Asien och Oceanien, Hongkong, Europa och Afrika, Sydamerika, Nordamerika. Välj rätt server för din region vid registreringen, annars kan klockan inte ansluta till appen, vilket påverkar dess normala funktion.

#### 4.3 Koppla klocka till konto

Efter att du har registrerat ett konto, behöver du koppla klockan till kontot. Detta görs med hjälp av klockans registreringskod.

Observera:

Registreringskoden är en 15-siffrig QR-kod, inte en IMEI-streckkod.

#### Viktigt för kunder med äldre modeller:

Var särskilt uppmärksam på att använda rätt kod, eftersom äldre modeller kan ha en annan märkning.

## 4.4 Lägg till enheten från huvudadministratörens konto till en biträdande administratör

Efter att ett konto har registrerats kan biträdande administratörer koppla enheten till sitt konto.

Om enheten redan är kopplad till en huvudadministratör, kommer den biträdande administratören att få en **begäran om auktorisation** vid koppling. Samtidigt får huvudadministratören en **notis om att godkänna** begäran. Efter att tillstånd har beviljats kan den biträdande administratören också hantera enheten.

#### Observera:

- En e-postadress kan bara registrera ett konto.
- Ett konto kan däremot kopplas till flera klockor.

### 5. Huvudfunktioner

#### 5.1 Multilokaliseringsläge

GPS + LBS + WIFI. Föräldrar kan se barnets realtidsposition på kartan i appen.

Tryck två gånger på hemskärmen för att gå till menyn.

Svep nedåt på urtavlan för att se aktuell datum, veckodag, batterinivå, Bluetooth-status, WiFi-status, alarmstatus och aviseringar.

Svep uppåt på urtavlan för att justera skärmens ljusstyrka, slå på/av WiFi eller Bluetooth, justera multimedialjud och starta/stoppa musik.

#### 5.2 Kontakter

Användaren kan lägga till upp till 100 kontakter i klockan via appen.

#### 5.3 Telefon

Användaren kan ringa självständigt från klockan. Funktionen kan aktiveras eller inaktiveras via appen.

#### 5.4 SOS

Tre SOS-nummer kan förinställas. Håll in SOS-knappen i 5 sekunder för att aktivera larmet. De tre numren rings två gånger i följd tills någon svarar.

(OBS! För att SMS med platsinformation ska skickas måste klockan vara i GPS-läge. Annars skickas endast ett meddelande om att platsen inte kunde bestämmas.) Appen får samtidigt en SOS-varning.

#### 5.5 Alarm

Tre alarm kan ställas in via appen.

#### 5.6 Inställningar

Här kan användaren stänga av klockan och justera andra inställningar.

#### 5.7 Bildgalleri

Bilder tagna med kameran kan delas till appen genom att hålla in bilden.

#### 5.8 Historik

Visar missade samtal, inkommande och utgående samtal.

#### 5.9 SMS

Det går att skicka och ta emot SMS.

#### 5.10 Appbutik

Användaren kan installera WhatsApp, Line, Google Översätt, Miniräknare och Kalender härifrån.

#### 5.11 Stegräknare

Föräldrar kan se barnets steginformation om funktionen aktiveras via appen.

#### 5.12 Matte

Ett klassiskt pusselspel som hjälper barn att träna huvudräkning.

#### 5.13 Wechat

Stöd för röstmeddelanden med appen (upp till 15 sekunder), bildmeddelanden, samt möjlighet att skicka bilder eller göra videosamtal till appen.

#### 5.14 Videosamtal

Stöd för videosamtal med det kopplade appkontot.

#### 5.15 Schema

Möjlighet att lägga in barnets skolschema.

#### 5.16 Stoppur

Funktion för tidtagning.

#### 5.17 Miniräknare

För att göra matematiska beräkningar.

#### 5.18 Kalender

Visar datuminformation.

#### 5.19 Urtavla

Håll inne urtavlan för att byta tema.

#### 5.20 Ansiktsigenkänning

Klockan kan aktivera ansiktsupplåsning, vilket kräver föräldrars godkännande.

#### 5.21 Musik

Användaren kan skicka låtar till klockan via Bluetooth och spela upp dem i musikspelaren.

#### 5.22 Videospelare

Här kan användaren spela upp eller ta bort videor.

#### 5.23 Videoinpelning

Användaren kan spela in video och spara eller ta bort den här.

#### 5.24 Ljudinspelare

Användaren kan spela in röst och spara eller ta bort den här.

#### 5.25 Bildkort (Flashcard)

Barn kan lära sig engelska ord här.

#### 5.26 QR-kod

Användaren kan se enhetens registreringskod (RegCode) samt QR-kod för nedladdning av appen.

#### 5.27 Genvägsmeny

Svep åt vänster från klockans urtavla för att gå till genvägsmenyn. Användaren kan lägga till fler menyer här genom att klicka på plustecknet i övre högra hörnet.

#### 5.28 Avtagningslarm

Tas klockan av handleden så skickas direkt ett larm om detta till föräldra-appen.

## 7. Felsökning

Om du använder klockan för första gången och den inte kan ansluta till servern (appen Beesure GPS visar "Enheten är offline. Det finns troligen inget nätverk eller enheten är avstängd"), kontrollera följande:

#### 7.1 Simkort

Kontrollera att SIM-kortet sattes i klockan när den var avstängd.

#### 7.2 GPRS-data

Kontrollera att SIM-kortet har GPRS-data aktiverat.

#### 7.3 Ringa

Kontrollera att SIM-kortet i klockan kan ringa och ta emot samtal.

#### 7.4 Skicka SMS

Om klockan kan ringa och ta emot samtal, skicka ett SMS från din smartphone med texten: pw,123456,ts# till SIM-kortets nummer i klockan. Kontrollera svaret från klockan, och kontrollera om IMEI-numret stämmer överens med numret som visas i menyn "Enhetsinformation" och det som står på baksidan av klockan.

## 8. Påminnelser

#### 8.1 Kontrollera IMEI

Ett konto kan vara kopplat till maximalt 50 enheter. Kontrollera klockans IMEI i menyn "Enhetsinformation". Om detta nummer skiljer sig från IMEI-numret på klistermärket på baksidan av klockan, kommer klockan inte att kunna ansluta till appen.

#### 8.2 Växla mellan enheter

Om flera enheter är kopplade till samma konto, klicka på enhetsikonen i appen för att växla mellan dem.

#### 8.3 Larmindikator för klockan

Larmindikator för klockan: Klicka på informationsmenyn i appen på mobiltelefonen för att gå till informationscentret och se specifika varningsmeddelanden.